## eRecruitment Procedure Applicants – How to Set Up a Job Alert

## PURPOSE

This procedure outlines how to set up a Job Alert.

1. Go to the eRecruitment home page: Click <u>here</u> or

https://career5.successfactors.eu/career?company=1657261P

2. Click on "Sign In".

| C https://career5      | successfactors.eu/career?company=1657    | 261P 😭                                                                                                    |
|------------------------|------------------------------------------|----------------------------------------------------------------------------------------------------|
| gle M Gmail 🎕 iCloud 🍟 | 🔮 Google Maps 🔺 Eookmarks 🔓 eRec-Cand    | date Sf eRecRecruiter (T) Sf eRec-Candidate (T)                                                                                                    |
| Co.                    |                                          |                                                                                                    |
|                        |                                          |                                                                                                    |
|                        |                                          |                                                                                                    |
|                        |                                          | Service Service Se |
|                        |                                          |                                                                                                    |
|                        |                                          |                                                                                                    |
| areer Opportuni        | ties                                     |                                                                                                    |
| sarcer opportant       |                                          |                                                                                                    |
| Search for Openings    |                                          |                                                                                                    |
| Keywords:              | 0                                        | Anale Press                                                                                                    |
|                        | Ever March                               |                                                                                                    |
|                        | In job title In job title or description | Court Court                                                                                                    |
|                        |                                          |                                                                                                    |
| Job Language:          | Any                                      |                                                                                                    |
| Requisition Number:    |                                          | Welcome to the International Criminal Court's New eRecruitment System                                                                                                    |
| Category:              | Any                                      | To create an account or access your profile page, please Sign In,                                                                                                    |
| Functional Area:       | Any                                      | To search for vacancies and apply for jobs, internships or visiting professional opportunities, please click on "View Jobs" (to the left).                                                                                                    |
| Duty Station:          | Any                                      |                                                                                                    |
|                        | 7 John                                   |                                                                                                    |
|                        | / JODS match the selections              |                                                                                                    |
|                        |                                          |                                                                                                    |
|                        |                                          |                                                                                                    |
|                        |                                          |                                                                                                    |

- 3. Note: if you have not created an account, do this before completing the following step:
- 4. Enter your Email Address, Password and then click on "Sign In".

| Career Opportunities: Sign In |                                                                                                    |         |
|-------------------------------|----------------------------------------------------------------------------------------------------|---------|
|                               | Have an account?<br>Please enter your login information below. Both your username and password are case-sensitive. |         |
| -                             | * Email Address:     * Password:     Sien In Forest your password?                                                 |         |
|                               | Not a registered user yet?<br>Create an account to apply for our career opportunities.                             |         |
|                               |                                                                                                    | Go Back |

5. Click on "Job Management".

| ← → C Antps://career                                                                  | 5.successfactors.e                                             | u/portalcare | er? s.crb=4nI35R  | tfnc2eliGnhIB7ivv2a  |
|---------------------------------------------------------------------------------------|----------------------------------------------------------------|--------------|-------------------|----------------------|
| Google M Gmail & iCloud                                                               | 🖡 🔣 Google Maps                                                | # Bookmarks  | Sf eRec-Candidate | Sf eRec-Recruiter Sf |
|                                                                                       | B MANAGEMENT                                                   | PASSWORD     | MANAGEMENT        | MY PROFILE           |
| Career Opportur                                                                       | ities                                                          |              |                   |                      |
| Course for Opening                                                                    |                                                                |              |                   |                      |
| Search for Openings<br>Keywords:                                                      | Exact Match<br>() in job title                                 | 0            |                   |                      |
| Search for Openings<br>Keywords:<br>Job Language:<br>Requisition Number:              | Exact Match<br>in job title<br>in job title or d<br>Any        | escription   |                   | Welco                |
| Search for Openings<br>Keywords:<br>Job Language:<br>Requisition Number:<br>Category: | Exact Match<br>in job title<br>in job title or d<br>Any<br>Any | escription   |                   | Welco<br>To create   |

6. Click on "Saved Searches and Alerts".

| OBS APPLIEL | APPLIEL SAVED SEARCHES/ALERTS |            |           |            |  |  |
|-------------|-------------------------------|------------|-----------|------------|--|--|
| -           | ~                             |            |           |            |  |  |
| Caree       | r Opp                         | ortuni     | ties: Job | os Applied |  |  |
|             | page: 10 💌                    | Displaying | 0 records |            |  |  |

7. Click on "Create New Job Alert".

| HOME JO      | B SEARCH                   | JOB MANAGE         | EMENT    | PASSWO       | RD MANAGEMENT              | MY PROFILE |
|--------------|----------------------------|--------------------|----------|--------------|----------------------------|------------|
| JOBS APPLIED | SAVED SEA                  | RCHES/ALERTS       | SAVED J  | OBS DRAF     | T APPLICATIONS             |            |
| Caree        | r Oppo                     | ortunities         | s: Sav   | ved Sea      | ar <mark>c</mark> hes/Aler | ts         |
|              |                            |                    |          |              |                            |            |
| Click "Cre   | ate New Job<br>New Job Ale | Alert" to start se | tting up | a Job Alert. |                            |            |

8. Enter information into mandatory fields (\*) and other fields as required and then click "Save".

| B MANAGEMENT PASSV          | VORD MANAGEMENT                 | MY PROFILE                                   |     |  |
|-----------------------------|---------------------------------|----------------------------------------------|-----|--|
|                             |                                 |                                              |     |  |
|                             |                                 |                                              |     |  |
|                             |                                 |                                              |     |  |
| unities: Saved C            | 1 741 7                         | Create New Job Alert                         |     |  |
|                             |                                 |                                              | _   |  |
|                             | *Name of Saved<br>Search/Alert: |                                              |     |  |
|                             | *Email me:                      | - Select -                                   |     |  |
|                             |                                 | Send e-mail only when new jobs are availab   |     |  |
|                             | Keywords:                       | 0                                            |     |  |
| " to start setting up a Job |                                 | in job title     in job title or description |     |  |
|                             | Job Language:                   | Any                                          |     |  |
|                             | Category:                       | Any                                          |     |  |
|                             | Functional Area:                | Any 🗸                                        |     |  |
|                             | Duty Station:                   | Any                                          |     |  |
|                             | Requisition Number:             |                                              |     |  |
|                             |                                 | Save C                                       | anc |  |

END